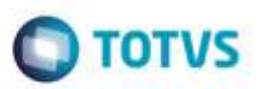

### Evidência de Testes

| Produto:                  | SIGALOJA   |
|---------------------------|------------|
| Versão:                   | P12.1.7    |
| Produto/Versão Integrado: |            |
| Banco de Dados:           | DBF, CTree |

### . Evidência e sequência do passo a passo

### Teste Unitário (Codificação)

### 1. SIGALOJA, Atualizações, Off-line, Carga, Assistente de Geração de Carga (LOJA1156) 1.1. Crie uma carga completa, clicando no botão Adicionar.

| As | ssistente               | de gera                              | ção de carga                                                                                                    |                                 | × |
|----|-------------------------|--------------------------------------|----------------------------------------------------------------------------------------------------|---------------------------------|---|
| TO | D<br>TVS<br>Selecione o | Assister<br>Seleção do<br>grupo a se | n <b>te de configuração e geração de ca</b><br>o grupo de tabelas<br>r utilizado, ou utilize os botões para renomear ou | arga do Controle de Lojas       |   |
|    | grupo seleci            | onado e inc                          | cluir para adicionar um novo grupo.                                                                                     |                                 |   |
|    | Código                  | Тіро                                 | Nome                                                                                                    | Descrição 🔺                     |   |
|    | 000086                  | Inteira                              | Venda Assistida Off-line                                                                                                | Grupo de tabelas padrão do Vend |   |
|    | 880000                  | Incremen                             | Incremental Produtos                                                                                                    |                                 |   |
|    | •                       |                                      | Adici                                                                                                    | onar Renomear Remover           |   |
| (  | Cancelar                |                                      |                                                                                                    | << ⊻oltar Avançar >>            |   |

1.2. Selecione o botão de rádio "Carga Inteira", e dê um nome. Clique em Salvar.

| 🕘 Config           | jurar grupo de tabelas 💌                                                                                                    |   |
|--------------------|----------------------------------------------------------------------------------------------------|---|
| Nome:<br>Descrição | Carga Inteira 1                                                                                                    |   |
| Salv               | Carga Inteira     Carga Incremental /ar     Cancelar                                                                                                    |   |
| <b>.3.</b> Clique  | em <mark>Avançar</mark> .<br>e de geração de carga                                                                                                    | × |
| Control Selecione  | Assistente de configuração e geração de carga do Controle de Lojas<br>Seleção do grupo de tabelas<br>o grupo a ser utilizado, ou utilize os botões para renomear ou excluir o |   |
| Código             | Tipo Nome<br>Inteira Carga Inteira 1                                                                                                    |   |
| 4                  | Adicionar Renomear Remover                                                                                                    |   |
| <u>C</u> ancelar   | << <u>V</u> oltar <u>Avançar</u>                                                                                                    | ~ |

1.4. Selecione uma tabela, que tenha campos XX\_MSEXP e XX\_HREXP cadastrados, clique em Adicionar. Após selecionar a(s) tabela(s), clique em **Avançar**.

5

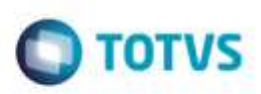

×

te documento é de propriedade da TOTVS. Todos os direitos reservados: 💬

#### Assistente de geração de carga

Assistente de configuração e geração de carga do Controle de Lojas Seleção das tabelas a serem geradas

| Tabela | Descrição 🔺           | Adicionar >>   | Tabela | Descrição | <b>A</b> |
|--------|-----------------------|----------------|--------|-----------|----------|
| SA1    | Clientes              | << Remover     | SA1    | Clientes  | (        |
| SA2    | Fornecedores          | s s recino rei |        |           |          |
| SA3    | Vendedores            | Configurar >>  |        |           |          |
| SA4    | Transportadoras       |                |        |           |          |
| SA5    | Amarração Produto x F |                |        |           |          |
| SA6    | Bancos                |                |        |           |          |
| SA7    | Amarração Produto x C |                |        |           |          |
| SA8    | Pré-Apuração FCI      |                |        |           |          |
| SA9    | Atendentes            |                |        |           | Ŧ        |
| •      | •                     |                | •      |           | Þ        |
| SA1    | Procurar              |                |        | P         | rocurar  |
|        |                       |                |        |           |          |

#### 1.5. Clique em Gerar Carga.

| Assistent        | e de geração de carga                                                                                                   | × |
|------------------|----------------------------------------------------------------------------------------------------|---|
| TOTVS            | Assistente de configuração e geração de carga do Controle de Lojas<br>Geração da carga                                  |   |
|                  | Progresso da geração da carga<br>Status:<br>Tabela:<br>Velocidade:<br>Progresso:<br>Salvar Configurações<br>Gerar Carga |   |
| <u>C</u> ancelar | << <u>V</u> oltar <u>F</u> inaliza                                                                                      | r |

1.6. Volte ao menu, entre de novo em SIGALOJA, Atualizações, Off-line, Carga, Assistente de Geração de Carga (LOJA1156) e pegue o último número gerado.

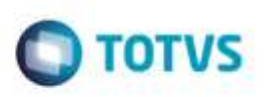

× Assistente de geração de carga Assistente de configuração e geração de carga do Controle de Lojas Seleção do grupo de tabelas TOTVS Selecione o grupo a ser utilizado, ou utilize os botões para renomear ou excluir o grupo selecionado e incluir para adicionar um novo grupo. Código Tipo Nome Descrição 000086 Venda Assistida Off-line Inteira Grupo de tabelas padrão do Vend 00088 Incremen Incremental Produtos 00102 Carga Inteira 1 4 Adicionar Renomear Remover << <u>V</u>oltar Cancelar <u>A</u>vançar >>

# 1.7. No **APSDU**, pesquisando pela tabela **MH1**, verifique se gerou o registro, acompanhando pelo campo **MH1\_COD**. O correto neste caso é NÃO GERAR o registro.

| MH1T10 | MH1_FILIAL | MH1_COD | MH1_TIME | MH1_STATUS | MH1_HORAI | MH1_HORAF |
|--------|------------|---------|----------|------------|-----------|-----------|
|        |            | 000086  |          | 1 A        | 00.00     | 23:59     |
|        |            |         |          | 1 A.       |           | 23:59     |
|        |            | 880000  |          | 1 A .      |           |           |
|        |            | 000089  |          | 1 A .      |           |           |
|        |            | 000090  |          |            |           |           |
|        |            | 000091  |          | 1 A .      |           |           |
|        |            |         |          | 1 A        |           |           |
|        |            |         |          | 1 A .      |           |           |
|        |            |         |          | 1 A.       |           | 23:59     |
|        |            |         |          | 1 A.       |           | 23:59     |
|        |            |         |          | 1 A .      |           |           |
|        |            |         |          | 1 A.       |           | 23:59     |
|        |            | 000100  | 7        | 1.4        |           | 23:59     |

2. SIGALOJA, Atualizações, Off-line, Carga, Assistente de Geração de Carga (LOJA1156) 2.1. Crie uma carga INCREMENTAL, clicando no botão Adicionar.

# 

| As       | sistente                    | de gera                                              | ção de carga                                                                                                    |                                              | × |
|----------|-----------------------------|------------------------------------------------------|----------------------------------------------------------------------------------------------------|----------------------------------------------|---|
| TO       | Selecione o<br>grupo seleci | Assisten<br>Seleção do<br>grupo a sel<br>onado e inc | t <b>e de configuração e geração de ca</b><br>grupo de tabelas<br>r utilizado, ou utilize os botões para renomear ou<br>cluir para adicionar um novo grupo. | <b>rga do Controle de Lojas</b><br>excluir o |   |
|          | Código                      | Тіро                                                 | Nome                                                                                                    | Descrição 🔺                                  |   |
|          | 000086                      | Inteira                                              | Venda Assistida Off-line                                                                                                    | Grupo de tabelas padrão do Vend              |   |
|          | 000088                      | Incremen                                             | Incremental Produtos                                                                                                    |                                              |   |
|          | 000102                      | Inteira                                              | Carga Inteira 1                                                                                                    |                                              |   |
|          | 4                           |                                                      | Adicio                                                                                                    | onar Renomear Remover                        |   |
| <u>c</u> | ancelar                     |                                                      |                                                                                                    | ≪ ⊻ottar                                     |   |

### 2.2. Selecione o botão de rádio "Carga Incremental", e dê um nome. Clique em Salvar.

| Config    | urar gru | po de tabelas              | × |
|-----------|----------|----------------------------|---|
| Nome:     | Increme  | ntal Clientes              |   |
| Descrição |          |                            |   |
|           | Carg     | a Inteira<br>a Incremental |   |
| Salv      | ar       | Cancelar                   |   |

- 2.3. Clique em Avançar.
- 2.4. Selecione uma tabela, que tenha campos XX\_MSEXP e XX\_HREXP cadastrados, clique em Adicionar. Após selecionar a(s) tabela(s), clique em Avançar.

# **TOTVS**

e de prop riedado da TOTVS. Todos os direitos reser Ø

| OTVS        | Seleção das tabelas   | a sere | uraçao e geraçao<br>m geradas | de carga    | do controle de Lojas |          |
|-------------|-----------------------|--------|-------------------------------|-------------|----------------------|----------|
| labelas dis | poníveis              |        |                               | Tabelas sel | ecionadas            |          |
| Tabela      | Descrição             | *      | Adicionar >>                  | Tabela      | Descrição I          | <b>A</b> |
| SA1         | Clientes              |        | << Perover                    | SA1         | Clientes (           |          |
| SA2         | Fornecedores          |        | SS Remover                    |             |                      |          |
| SA3         | Vendedores            |        | Configurar >>                 |             |                      |          |
| SA4         | Transportadoras       |        | -                             |             |                      |          |
| SA5         | Amarração Produto x F |        |                               |             |                      |          |
| SA6         | Bancos                |        |                               |             |                      |          |
| SA7         | Amarração Produto x C |        |                               |             |                      |          |
| SA8         | Pré-Apuração FCI      |        |                               |             |                      |          |
| SA9         | Atendentes            | Ŧ      |                               |             |                      | Ŧ        |
| •           |                       | 1 (b)  |                               | 4           |                      | Þ        |
|             |                       |        |                               |             |                      |          |
|             | Procur                | ar     |                               |             | Procura              | r .      |

2.5. Clique em Gerar Carga, mesmo não tendo nenhuma alteração/inclusão para aquela tabela.

| Assisten | te de geração de carga                                                                                                  | × |
|----------|----------------------------------------------------------------------------------------------------|---|
| TOTVS    | Assistente de configuração e geração de carga do Controle de Lojas<br>Geração da carga                                  |   |
|          | Progresso da geração da carga<br>Status:<br>Tabela:<br>Velocidade:<br>Progresso:<br>Salvar Configurações<br>Gerar Carga |   |
| Cancelar | << <u>V</u> oltar <u>F</u> inaliza                                                                                      | r |

2.6. Volte ao menu, entre de novo em SIGALOJA, Atualizações, Off-line, Carga, Assistente de Geração de Carga (LOJA1156) e pegue o último número gerado.

# **TOTVS**

| A  | ssistente                  | de gera                       | ção de carga                                                         |                          |                     |                | ×      |
|----|----------------------------|-------------------------------|----------------------------------------------------------------------|--------------------------|---------------------|----------------|--------|
| TO | TVS                        | Assister<br>Seleção do        | nte de configuração e o<br>o grupo de tabelas                        | jeração de ca            | arga do Controle    | de Lojas       |        |
|    | Selecione o<br>grupo selec | o grupo a se<br>cionado e inc | r utilizado, ou utilize os botões<br>cluir para adicionar um novo gr | para renomear ou<br>upo. | ı excluir o         |                |        |
|    | Código                     | Тіро                          | Nome                                                                 |                          | Descrição           |                | *      |
|    | 000086                     | Inteira                       | Venda Assistida Off-line                                             |                          | Grupo de tabelas pa | drão do Vend   |        |
|    | 880000                     | Incremen                      | Incremental Produtos                                                 |                          |                     |                |        |
|    | 000102                     | Inteira                       | Carga Inteira 1                                                      |                          |                     |                |        |
|    | 000104                     | Incremen                      | Incremental Clientes                                                 |                          |                     |                |        |
|    | 4                          |                               |                                                                      | Adicia                   | onar Renomear       | Remove         | *<br>F |
| 9  | Cancelar                   |                               |                                                                      |                          | << <u>V</u> oltar   | <u>A</u> vança | r»     |

2.7. No **APSDU**, pesquisando pela tabela **MH1**, verifique se gerou o registro, acompanhando pelo campo **MH1\_COD**. O correto neste caso é GERAR o registro, pois a utilidade do MH1 é gravar somente os códigos de carga que sejam identificados como INCREMENTAIS (MBU\_INTINC == "2")

| DTVS   APSDU                                          |                |         |          |            |           |           |
|-------------------------------------------------------|----------------|---------|----------|------------|-----------|-----------|
| uivo <u>U</u> tilitario <u>I</u> ndice <u>E</u> ditar | Procurar Ajuda |         |          |            |           |           |
|                                                       |                |         |          |            |           |           |
| MH1T10                                                | MH1_FILIAL     | MH1_COD | MH1_TIME | MH1_STATUS | MH1_HORAI | MH1_HORAF |
| MH1 FILIAL+MH1 COD                                    |                | 000086  |          |            | 00:00     | 23:59     |
|                                                       |                | 000087  |          |            |           |           |
|                                                       |                |         |          |            |           |           |
|                                                       |                |         |          |            |           |           |
|                                                       |                |         |          |            |           |           |
|                                                       |                |         |          |            |           |           |
|                                                       |                |         |          |            |           |           |
|                                                       |                |         |          |            |           |           |
|                                                       |                |         |          |            |           |           |
|                                                       |                |         |          |            |           |           |
|                                                       |                |         |          |            |           |           |
|                                                       |                |         |          |            |           |           |
|                                                       |                | 000100  |          |            |           |           |
|                                                       |                | 000104  |          | 1 A        | 00:00     | 23:59     |
|                                                       |                | 000105  |          | 1 A        | 00:00     | 23:59     |

de propr

da TOTVS.

in the

### **Evidência de Testes**

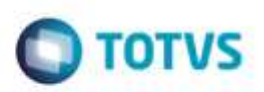

#### Teste Integrado (Equipe de Testes)

[Descrever a sequência dos testes realizados em detalhes e os resultados atingidos. O Print Screen de telas é opcional]

# Teste Automatizado (Central de Automação) [Opcional]

[Informar as suites executadas e descrever os resultados atingidos]

### **Dicionário de Dados (Codificação)** [Opcional] [O objetivo é incluir o print-screen da tela do dicionário de dados atualizado quando necessário.]

### 2. Outras Evidências

O objetivo é indicar para a equipe de Testes que a informação criada deve ser validada, como por exemplo, publicação de ponto de entrada, etc.